## ×

## Inserir Cartão da Tarifa Social

O objetivo desta funcionalidade é inserir cartão da tarifa social, podendo ser acessada no caminho GSAN > Cadastro > Tarifa Social > Cartão da Tarifa Social > Inserir Cartão da Tarifa Social.

Informe os campos, e clique no botão Inserir.

Cad - TarifaSocial - InserirCartaoTarifaSocial.png

= Preenchimento dos Campos =

=Campo Descrição do Tipo de Cartão(\*) Descrição Abreviada(\*) Tipo de Cartão Tem Validade? No. Máximo de Meses para Adesão

= Tela de Sucesso =

Cad - TarifaSocial - InserirCartaoTarifaSocial - TelaSucesso.png

= Funcionalidade dos Botões =

=Botão Desfazer.png cancelar2.jpg |alt="Inserir.png"

Clique aqui para retornar ao Menu Principal do GSAN

From: https://www.gsan.com.br/ - Base de Conhecimento de Gestão Comercial de Saneamento

Permanent link: https://www.gsan.com.br/doku.php?id=ajuda:inserir\_cartao\_da\_tarifa\_social&rev=1436896197

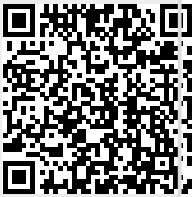

Last update: 31/08/2017 01:11